# مادختساب يكيمانيدلا VLAN نييعت نيوكت Catalyst 9800 Wireless LAN و ISE مكحتلا ةدحو Controller

# تايوتحملا

<u>ةمدقملا</u> تابلطتملا <u>ةمدختسماا تانوكماا</u> <u>ةىساسأ تامولعم</u> RADIUS مداخ عم VLAN ةكبشل يكيمانيدلا نييعتلا نىوكترا <u>ةكبشلل ىطىطختلا مسرلا</u> نىوكتلا تاوطخ Cisco ISE نىوكت <u>لدان cisco ISE لا يل علم AAA ليمعك WLC ةزافح ةداملاً تلكش 1 ةوطخلاً</u> <u>Cisco ISE ىلع نىىلخادلا نىمدختسملا نىوكت .2 قوطخلا</u> <u>يكيمانيدلا VLAN نييعتل ةمدختسملا (IETF) RADIUS تامس نيوكت .3 ةوطخلا</u> <u>ةددعتم VLAN تاكبشل لوحملا نىوكت</u> نىوكت Catalyst 9800 WLC <u>مادختساب (WLC) ةىكلساللا قىلحملا ةكبشلا ىف مكحتلا رصنع نىوكتب مق 1 قوطخلا</u> <u>ةقداصملا مداخ ليصافت</u> <u>VLAN تاكبش نىوكت .2 ةوطخلا</u> <u> WLAN (SSID) تاكبش نيوكت .3 ةوطخلا</u> <u>جەنلا فىرعت فلم نىوكت .4 ةوطخلا</u> <u>جەنلا قمالع نىوكت .5 قوطخلا</u> <u>لوصولاء ةطقنل جەنلاء ةمالع نىيعت .6 قوطخلا</u> <u>قحصلا نم ققحتلا</u> <u>اهحالصاو ءاطخألا فاشكتسا</u> <u>ةلص تاذ تامولعم</u>

# ةمدقملا

نم موهفملاا ةقيثو اذه فصي اan يكلسال 9800 ةزافح ةداملا لكشي نأ فيكو يكرح VLAN نم موهفملاا ةقيثو اذه فصي و (WLC) يكلسال نيعي نأ (ISE) كرحم ةمدخ ةيوه cisco و (WLC) مكحت زامج يكلسال نوبزلال اذه تزجنأ.

### تابلطتملا

:ةيلاتا عيضاوملاب ةفرعم كيدل نوكت نأب Cisco يصوت

- Lightweight (LAPs) عضولا يف لوصولا طاقنب ةيساسأ ةفرعم مهيدل
- .ISE لثم AAA مداخ فئاظو ةفرعم •

- · يكلساللا نامألا تالكشمو ةيكلساللا تاكبشلاب قلماش ةفرعم ·
- . ةيكيمانيدلا VLAN ةكبش نييعتب ةيفيظو ةفرعم كالتما •
- ميكلساللا لوصولا ةطقنل دادمإلاو مكحتلاب ةيساسأ ةفرعم (CAPWAP).

### ةمدختسملا تانوكملا

ةيلاتلا ةيداملا تانوكملاو جماربلا تارادصإ ىلإ دنتسملا اذه يف ةدراولا تامولعملا دنتست

- cisco قالطإ تباث جمانرب ضكري نأ (CL-9800 ةزافح ةدام) WLC قالطإ تباث جمانرب ضكري نأ
- · Cisco 2800 Series LAP ةلسلسلا نم يَلحملاً عضولاً يف لوصّولاً طاقن
- . يُلصألا Windows 10 ليمع •
- .2.7 رادصإلا لغشي يذلا Cisco نم (ISE) ةيوهلا ةمدخ كرحم •
- . 16.9.6 رادصإلا ،تباثلا جمانربلا لغشي يذلا Cisco 3850 Series Switch لوحملا •

ةصاخ ةيلمعم ةئيب يف ةدوجوملا ةزهجألاا نم دنتسملا اذه يف ةدراولا تامولعملا عاشنإ مت. تناك اذإ .(يضارتفا) حوسمم نيوكتب دنتسملا اذه يف ةمدختسُملا ةزهجألاا عيمج تأدب رمأ يأل لمتحملا ريثأتلل كمهف نم دكأتف ،ليغشتلا ديق كتكبش.

# ةيساسأ تامولعم

### RADIUS مداخ عم VLAN ةكبشل يكيمانيدلا نييعتلا

ةيكلسال ةيلحم ةكبش لك يوتحت ،(WLAN) ةيكلساللا ةيلحملا ةكبشلا ةمظناً مظعم يف قمدخلا ةعومجم فرعمب نيطبترملا ءالمعلا عيمج ىلع قبطنت ةتباث ةسايس ىلع (WLAN) عالمعلا نم بلطتت اهنأل دويق اهل ةقيرطلا هذه نأ الإ ،ةلاعف اهنأ نم مغرلا ىلعو .(SSID) قمدخلا ةدوج ثرتل ةفلتخم على نامألا تاسايسو (QoS) قمدخلا ةدوج ثرتل ةفلتخم SSIDs ب نارتقالا

لح معدي ،كلذ عمو Oisco WLAN فرعم نع نالعإلاب ةكبشلل حمسي اذهو .ةيوهلا تاكبش SSID لح معدي ،كلذ عمو ىلإ ادانتسا ةفلتخملا نامألا جهن وأ ةمدخلا ةدوج ثيروتب نيددحم نيمدختسمل حمسيو دحاو مدختسملا دامتعا تانايب.

ةكبش يف يكلسال مدختسم عضت يتلا تازيملا كلت دحاً وه يكيمانيدلا VLAN نييعت نييعت ةمهم ةجلاعم متت .مدختسملا اهمدق يتلا دامتعالا تانايب ىلع ءانب ةنيعم VLAN نكمي Cisco ISE لثم ،RADIUS ةقداصم مداخ ةطساوب ةنيعم VLAN ةكبشل نيمدختسم VLAN ةكبش ىلع ءاقبلاب يكلساللا فيضملل حامسلل ،لاثملا ليبس ىلع ،اذه مادختسإ دمفن المال المون

ةدجو عم ةلجسم Lightweight عضولاا يف لوصو ةطقنب نارتقالا ليمعلا لواحي امدنع ،كلذل دامتعا تانايب ريرمتب (WLC) ةيكلساللاا ةيلحملاا ةكبشلاا يف مكحتلا ةدجو موقت ،مكحت RADIUS مداخ موقي ،ةقداصملا حاجن درجمبو .ةحصلا نم ققحتلل RADIUS مداخ ىلإ مدختسملا RADIUS تامس ددحت .مدختسملا ىل (IETF) تنرتنإلاا ةسدنه لمع قيرف تامس ضعب ريرمتب ليمعلاب صاخلا SSID فرعم مهي ال .يكلساللا ليمعلل هنييعت بجي يذلا VLAN فرعم هذه دوم اليمعل اليمعل الي وليا عن ولاما الي اليمعل اليمين وي اليمين اليمين اليمين الي

:يه VLAN فرعم نييعتل ةمدختسملا RADIUS مدختسم تامس

- IETF 64 (ىلا انە تتبث -(قەنلا عون) VLAN.
- .802 ىلع اذه طبضا (طسوتملا قفنلا عون) 15 IETF •
- IETF 81 فرعم ىلع اذه نييعتب مق -(ةصاخلا قفنلا ةعومجم فرعم) VLAN.

Tunnel-Private-Group-ID نأل .ةلماش ،4094 و 1 نيب ةميق ذخأيو تب 12 وه VLAN ةكبش فرعم

ريفشت متي ،IEEE 802.1X عم مادختسالل <u>RFC2868</u> يف فرعم وه امك ،طيخ عونلا نم وه نمف ،كلت قفنلا تامس لاسرا متي امدنع .ةلسلسك VLAN فرعمل حيحصلا ددعلا ةميق زييمتلا ةمالع لقح يف اهلاخدا يرورضلا.

# نيوكتلا

دنتسملا اذه يف ةحضوملا تازيملا نيوكت تامولعم كل مّدقُت ،مسڨلا اذه يف.

### ةكبشلل يطيطختلا مسرلا

يلاتال ةكبشلا دادعإ دنتسملا اذه مدختسي:

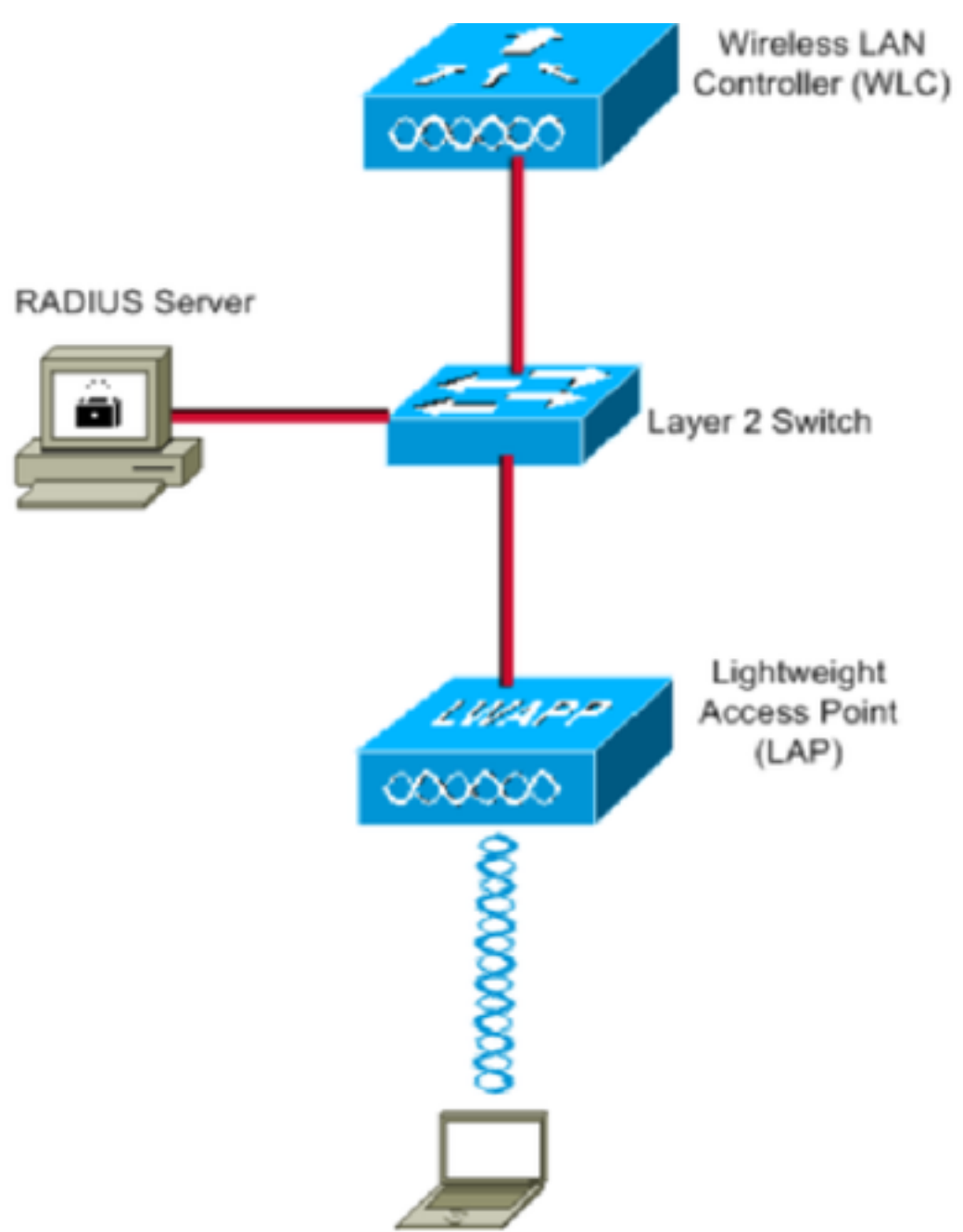

:ططخملا اذه يف ةمدختسملا تانوكملا نيوكت ليصافت يه هذه

- داخب صاخلا IP مداخب صاخلا Cisco ISE (RADIUS) مداخب صاخلا ا
- وه (WLC) ةيكلساللا ةيلحملا ةكبشلا يف مكحتلا ةدحوب ةصاخلاً قرادالاً قهجاو ناونع •

10.10.1.17.

- اناونع صيصختل مكحتال مدحو يلع يلخادلا DHCP مداخ مادختسإ متي يكلساللا
- . نامأ ةيلآ PEAP رابتعإ عم 802.1x رايعم دنتسملا اذه مدختسي •
- َنأ 102-ناثانوج username لا تَلكش .نيوكتلاً أَذَهُ ربع 102ـكا مَكبَشُ مادختُسًا متَي لدان RADIUS لا ب VLAN102 لا يف تعضو نوكي.

### نيوكتلا تاوطخ

:تائف ثالث ىلإ نيوكتلا اذه ميسقت متيو

- Cisco ISE. نيوكت
- ةددعتم VLAN تاكبشل لوحملا نيوكتب مق.
- نيوكت Catalyst 9800 WLC.

### Cisco ISE نيوكت

:ةيلاتلا تاوطخلا نيوكتلا اذه بلطتي

- مداخ ىلع AAA ليمعك Cisco ISE. مداخ ىلع AAA مداخ على معك
- ىلع نييلخادلا نيمدختسملا نيوكت Cisco ISE.
- . cisco ISE ىلع نييعت VLAN يكرح ل لمعتسي راعش (IETF لا تلكش •

#### لدان cisco ISE لا ىلع AAA ليمعك WLC ةزافح ةداملا تلكش .1 ةوطخلا

اذه حرشي (WLC) قيكلساللاا قيلحملا ةكبشلا يف مكحتلا رصنع ةفاضإ ةيفيك ءارجإلاا اذه حرشي قيلحملا ةكبشلا يف مكحتلا رصنع ررمت نأ نكمي ىتح ISE مداخ ىلع AAA ليمعك ال مدختسملا دامتعا تانايب (WLC) قيكلساللا

- 1. ىلإ لقتنا ،ISE قيموسرلا مدختسملا ةەجاو نم Devices ملي Administration > Network Resources > Network ددحوAdd.
- 2. نيب كرتشملا RADIUS رسو WLC ةرادإب صاخلا IP ناونع مادختساب نيوكتّلا لمكأ WLC نيب كرتشملا SE رسو ISE و

| dentity Services Engine          | Home      | <ul> <li>Context</li> </ul> | Visibility    | <ul> <li>Operations</li> </ul> | Policy      | → Admi     | inistration  | Work Centers    |                |
|----------------------------------|-----------|-----------------------------|---------------|--------------------------------|-------------|------------|--------------|-----------------|----------------|
| System     Identity Management   | - Network | Resources                   | Device P      | ortal Management               | pxGrid s    | Services   | Feed Ser     | vice            | ic NAC         |
| Network Devices Network Device 0 | Groups    | Network Devic               | ce Profiles   | External RADIUS                | Servers     | RADIUS S   | Server Seque | nces NAC Manage | rs External MD |
| 0                                |           | di Daviera ( )              |               |                                |             |            |              |                 |                |
| Network Devices                  | Netwo     | IN Devices Lis              | st > New Nets | work Device                    |             |            |              |                 |                |
| Default Device                   | net       | or berie                    | * N           | ame WLC-C980                   | 0-CL        |            |              |                 |                |
| Device Security Settings         |           |                             | Descrip       |                                | )           | 7          |              |                 |                |
|                                  |           |                             | ,             | VWLC-900                       |             |            |              |                 |                |
|                                  |           | IP Address                  | · · ·         | P: 10.10.1.17                  |             |            |              | / 32            |                |
|                                  |           |                             |               |                                |             |            |              |                 |                |
|                                  |           |                             |               |                                |             |            |              |                 |                |
|                                  |           |                             | * Device Pr   | ofile ditte Cisco              | •           |            |              |                 |                |
|                                  |           |                             | Model N       | ame                            | *           |            |              |                 |                |
|                                  |           |                             | Software Ver  | sion                           | <b>~</b>    |            |              |                 |                |
|                                  |           |                             |               |                                |             |            |              |                 |                |
|                                  | *         | Network Dev                 | ice Group     |                                |             |            |              |                 |                |
|                                  |           | Location [                  | All Locations | 💟 S                            | et To Defau | ilt        |              |                 |                |
|                                  |           | IPSEC [                     | No            | <u>ଁ</u>                       | et To Defau | ilt        |              |                 |                |
|                                  | C         | Device Type                 | WLC           | <br>⊘ [s                       | et To Defau | Ilt        |              |                 |                |
|                                  |           | L                           |               |                                |             |            |              |                 |                |
|                                  | ✓         | - RADIUS A                  | uthentication | Settings                       |             |            |              |                 |                |
|                                  |           |                             |               |                                |             |            |              |                 |                |
|                                  |           | RADIUS                      | UDP Setting   | S                              |             |            |              |                 |                |
|                                  |           |                             |               |                                | P           | Protocol F | RADIUS       |                 |                |
|                                  |           |                             |               |                                | * Shared    | Secret .   |              | Sh              | iow            |
|                                  |           |                             |               | Use Sec                        | ond Shared  | Secret     | ) (i)        |                 |                |
|                                  |           |                             |               |                                |             |            |              | St              | iow            |
|                                  |           |                             |               |                                | Co          | oA Port 1  | 1700         | Se              | t To Default   |

Cisco ISE ىلع نييلخادلا نيمدختسملا نيوكت .2 ةوطخلا

ل ةيلخادلا مدختسملا تانايب ةدعاق ىلإ نيمدختسملا ةفاضإ ةيفيك ءارجإلا اذه حرشي ISE.

- 1. ىلإ لقتنا، Administration > Identity Management > Identities ىلإ لقتنا، ISE، درجو ددجو Add.
- وه امك مدختسملا ةعومجمو رورملا ةملكو مدختسملا مسا مادختساب نيوكتلا لمكأ .2 ةروصلا يف حضوم:

| cisco  | Identity Service | ces Engine    | Home                     | Context Visibility   | <ul> <li>Operations</li> </ul> | Policy   | ➡ Admin    | nistration | Work Centers            |
|--------|------------------|---------------|--------------------------|----------------------|--------------------------------|----------|------------|------------|-------------------------|
| ► Sy   | stem 🔽 Identity  | / Management  | Network Re               | esources + Devic     | ce Portal Management           | pxGrid S | Services   | Feed Serv  | rice Fhreat Centric NAC |
| ▼Ide   | ntities Groups   | External Iden | tity Sources             | Identity Source Se   | quences • Settings             |          |            |            |                         |
|        |                  | G             | Network A                | ccess Users List >   | New Network Access             | User     |            |            |                         |
| Users  |                  |               | <ul> <li>Netv</li> </ul> | vork Access Use      | r                              |          |            |            |                         |
| Latest | Manual Network   | Scan Results  | * Nam                    | e jonathga-102       |                                |          |            |            |                         |
|        |                  |               | Statu                    | s 🔽 Enabled 🔻        | •                              |          |            |            |                         |
|        |                  |               | Ema                      | il                   |                                |          |            |            |                         |
|        |                  |               | - 2                      |                      |                                |          |            |            |                         |
|        |                  |               | ▼ Pas                    | swords               |                                |          |            |            |                         |
|        |                  |               | Pass                     | word Type: Inter     | nal Users                      | •        |            |            |                         |
|        |                  |               |                          | Pass                 | word                           | I        | Re-Enter P | assword    |                         |
|        |                  |               | * Log                    | in Password          | ••••                           |          | •••••      |            | Generate Password (i)   |
|        |                  |               | Enab                     | le Password          | ••••                           |          | •••••      |            | Generate Password (i)   |
|        |                  |               | w Har                    | Toformation          |                                |          |            |            |                         |
|        |                  |               | * US6                    |                      |                                | _        |            |            |                         |
|        |                  |               | First                    | Name                 |                                |          |            |            |                         |
|        |                  |               | Last                     | Name                 |                                |          |            |            |                         |
|        |                  |               | ▼ Acc                    | ount Options         |                                |          |            |            |                         |
|        |                  |               |                          | Des                  | cription                       |          |            |            |                         |
|        |                  |               | 0.                       |                      |                                |          |            |            |                         |
|        |                  |               | Char                     | ige password on ne   | xt login 🗀                     |          |            |            |                         |
|        |                  |               | ▼ Acc                    | ount Disable Po      | licy                           |          |            |            |                         |
|        |                  |               |                          | Disable account if d | ate exceeds 2021-0             | 5-18     |            | (уууу-     | -mm-dd)                 |
|        |                  |               |                          |                      |                                |          |            |            |                         |
|        |                  |               | ▼ Use                    | er Groups            |                                |          |            |            |                         |
|        |                  |               |                          | N102                 | ◎                              |          |            |            |                         |
|        |                  |               | Submit                   | Cancel               |                                |          |            |            |                         |

### يكيمانيدلا VLAN نييعتل ةمدختسملا (IETF) RADIUS تامس نيوكت .3 ةوطخلا

نييكلساللا نيمدختسملل ةقداصم جەنو ليوخت فيصوت ءاشنإ ةيفيك ءارجإلا اذه حرشي.

- 1. ىلإ لقتنا ،ISE قيموسرلا مدختسملا قەجاونم . ديدج فيصوت ءاشنال Add ددحو Add ددحو .
- ةعومجملل VLAN ةكبش تامولعم مادختساب ليوختلا فيرعت فلم نيوكت لمكأ .2 ةعومجملا نيوكت تادادعإ jonathga-VLAN-102 ةروصلا هذه رهظت .ةلباقملا.

| cisco | dentit      | y Service: | s Engine | Home                          | Context Visibility                                                                    | <ul> <li>Operations</li> </ul> | ▼ Policy | Administration | Work Centers |  |  |  |
|-------|-------------|------------|----------|-------------------------------|---------------------------------------------------------------------------------------|--------------------------------|----------|----------------|--------------|--|--|--|
| Poli  | icy Sets    | Profiling  | Posture  | Client Provisi                | oning <b>v</b> Policy Ele                                                             | ments                          |          |                |              |  |  |  |
| Dic   | tionaries   | Conditi    | ons 🔻 Re | esults                        |                                                                                       |                                |          |                |              |  |  |  |
|       |             |            |          | O Authoriz                    | zation Profiles > iona                                                                | thoa-VLAN-102                  |          |                |              |  |  |  |
| ► Aut | thenticati  | on         |          | Autho                         | rization Profile                                                                      |                                |          |                |              |  |  |  |
| ▼ Au  | thorizatio  | n          |          |                               | * Name                                                                                | jonathga-VLAN-102              |          | ]              |              |  |  |  |
| A     | uthorizatio | n Profiles |          |                               | Description                                                                           | Dynamic-Vlan-Asign             | ment     |                |              |  |  |  |
| Do    | ownloadat   | le ACLs    |          |                               | Access Type                                                                           | ACCESS_ACCEPT                  | Ţ        |                |              |  |  |  |
| • Pro | ofiling     |            |          | Netwo                         | ork Device Profile                                                                    | 🔐 Cisco 👻 🕀                    |          |                |              |  |  |  |
| • Po: | sture       |            |          |                               | Service Template                                                                      | 0                              |          |                |              |  |  |  |
| ) Cli | ent Provi   | sioning    |          |                               | Track Movement                                                                        |                                |          |                |              |  |  |  |
|       |             |            |          | Passi                         | ve Identity Tracking                                                                  | - i                            |          |                |              |  |  |  |
|       |             |            |          |                               |                                                                                       |                                |          |                |              |  |  |  |
|       |             |            |          |                               |                                                                                       |                                |          |                |              |  |  |  |
|       |             |            |          | ▼ Co                          | mmon Tasks                                                                            |                                |          |                |              |  |  |  |
|       |             |            |          | 00                            | ACL Name                                                                              |                                |          |                |              |  |  |  |
|       |             |            |          | 0 4                           | ACL (Filter-ID)     Security Group                                                    |                                |          |                |              |  |  |  |
|       |             |            |          |                               |                                                                                       |                                |          |                |              |  |  |  |
|       |             |            |          | <b>2</b> 1                    | VLAN                                                                                  | Ta                             | gID 1    | Edit Tag       | ID/Name 102  |  |  |  |
|       |             |            |          |                               |                                                                                       |                                |          |                |              |  |  |  |
|       |             |            |          | ▼ Ad                          | vanced Attributes                                                                     | s Settings                     |          |                |              |  |  |  |
|       |             |            |          | Sel                           | ect an item                                                                           | S =                            |          | 0              | - +          |  |  |  |
|       |             |            |          |                               |                                                                                       |                                |          |                | -            |  |  |  |
|       |             |            |          |                               |                                                                                       |                                |          |                |              |  |  |  |
|       |             |            |          | ▼ Att                         | tributes Details                                                                      |                                |          |                |              |  |  |  |
|       |             |            |          | Acces<br>Tunn<br>Tunn<br>Tunn | ss Type = ACCESS_A(<br>el-Private-Group-ID =<br>el-Type = 1:13<br>el-Medium-Type = 1: | ССЕРТ<br>= 1:102<br>6          |          |                |              |  |  |  |
|       |             |            |          | Save                          | Reset                                                                                 |                                |          |                |              |  |  |  |

نيمدختسملل ةقداصم ةسايس ءاشنإ مزلي ،ليوختلا تافيصوت نيوكت دعب الثملا اذه يف .جەنلا ةعومجم Default ليدعت وأ جەنلا Custom مادختسإ كنكمي .نييكلساللا، صصخم صيصخت فلم ءاشنإ متي.

3. تةروصلا يف حضوم وه امك ةديدج ةسايس ءاشنإل Add ددحو Policy > Policy Sets ىلإ لقتنا:

| cisco    | dentity    | Services Engine   | Home             | Context Visibility  | <ul> <li>Operations</li> </ul> | ▼Policy   | Administration                   | Work Centers     |                           |             | Q,         | •       | o •  |
|----------|------------|-------------------|------------------|---------------------|--------------------------------|-----------|----------------------------------|------------------|---------------------------|-------------|------------|---------|------|
| Policy   | Sets       | Profiling Posture | Client Provision | ning 		 Policy Elem | ents                           |           |                                  |                  |                           |             |            |         |      |
|          |            |                   |                  |                     |                                |           |                                  |                  |                           |             |            |         |      |
| Policy   | Sets       |                   |                  |                     |                                |           |                                  |                  |                           |             | F          | Reset   | Save |
| +        | Statu      | s Policy Set Nar  | ne               | Description         |                                | Condition | ıs                               |                  | Allowed Protocols / Serve | er Sequence | Hits       | Actions | View |
| Search   | h          |                   |                  |                     |                                |           |                                  |                  |                           |             |            |         |      |
| 1        | $\odot$    | Jonathga-Policy   |                  | Dynamic-Vlan-As     | signment                       | д D<br>ту | EVICE-Device Type EC<br>/pes#WLC | QUALS All Device | Default Network Access    | × • +       |            | ٥       | >    |
|          |            |                   |                  |                     |                                |           |                                  |                  |                           |             |            |         |      |
| ✓ Authen | tication F | Policy (2)        |                  |                     |                                |           |                                  |                  |                           |             |            |         |      |
| +        | Status     | Rule Name         | Condit           | tions               |                                |           |                                  |                  |                           | Use         |            |         |      |
| Search   |            |                   |                  |                     |                                |           |                                  |                  |                           |             |            |         |      |
|          |            |                   | _                |                     |                                |           |                                  |                  |                           | Inte        | rnal Users |         | x *  |
|          | $\odot$    | wireless-dot1x    |                  | Wireless_802.1X     |                                |           |                                  |                  |                           | >           | Options    |         |      |
|          |            |                   |                  |                     |                                |           |                                  |                  |                           | All         | User ID St | ores    | × *  |
|          | $\odot$    | Default           |                  |                     |                                |           |                                  |                  |                           |             | Ontione    |         |      |
|          |            |                   |                  |                     |                                |           |                                  |                  |                           |             | opaolis    |         |      |

ليوخت فيرعت فلم نييعت لجأ نم نيمدختسملل ليوخت تاسايس ءاشنإ ىلإ نآلا جاتحت ةعومجملا ةيوضع ىلإ ادانتسا يصخش.

5. يف حضوم وه امك بلطتملا اذه قيقحتل تاسايس ءاشنإو Authorization policy حتف ةروصلا:

| • • | onconon | oncy (0)  |         |                                                                                    |                                  |   |                  |   |   |
|-----|---------|-----------|---------|------------------------------------------------------------------------------------|----------------------------------|---|------------------|---|---|
| +   | Status  | Rule Name | Conditi | 15                                                                                 | Results Profiles Security Groups |   |                  |   |   |
|     | 0       | VLAN-102  | AND     | InternalUser IdentityGroup EQUALS User Identity Groups-VLAN102     Wireless_802.1X | ×jonathga-VLAN-102               | + | Select from list | • | ٥ |
|     | ø       | VLAN-105  | AND     | InternalUser identityGroup EQUALS User identity Groups:VLAN105     Wireless_802.1X | ×jonathga-VLAN-105               | + | Select from list | • | ٥ |
|     | 0       | Default   |         |                                                                                    | × DenyAccess                     | + | Select from list | • | ٥ |

### ةددعتم VLAN تاكبشل لوحملا نيوكت

حاتفملا لكشي نأ رمأ اذه ردصي نأ جاتحت تنأ ،حاتفملا لللخ نم VLANs ددعتي حمسي نأ مكحت زاهجلا ىلإ طبري ءانيم:

Switch(config-if)#switchport mode trunk

Switch(config-if)#switchport trunk encapsulation dot1q

مت يتلا VLAN تاكبش عيمجب تالوحملا مظعم حمست ،يضارتفا لكشب :**قظحالم** ةلصتم ةيكلس ةكبش تناك اذإ .لاصتالا طخ ذفنم ربع لوحملا كلذ ىلع اهؤاشنإ لصتي يذلا لوحملا ذفنم ىلع هسفن نيوكتلا اذه قيبطت نكميف ،لوحملاب ةكبشلا يف VLANs هسفن لا نيب لاصتالا نكمي اذه .قيكلسلا قكبشلاب .

#### نيوكت Catalyst 9800 WLC

:ةيلاتلا تاوطخلا نيوكتلا اذه بلطتي

- مادختساب (WLC) ةيكلساللاا ةيلحملا ةكبشلا يف مكحتلا رصنع نيوكتب مق ةقداصملا مداخ ليصافت.
- . VLAN تاكبش نيوكتب مق •
- تاكبش نيوكت WLAN (SSID).
- .جەنلا فيرعت فلم نيوكت •
- .جەنلا ةمالع نيوكتب مق •
- لوصو ةطقنل جەنلا ةمالع نييعتب مق.

مادختساب (WLC) ةيكلساللاا ةيلحملا ةكبشلا يف مكحتلا رصنع نيوكتب مق .1 ةوطخلا ةقداصملا مداخ ليصافت

ەنكمي ىتح (WLC) ةيكلساللاا ةيلحملا ةكبشلا يف مكحتلا رصنع نيوكت يرورضلا نم مداخب لاصتالا مىلامىل قۇداصمل RADIUS مەلخب ل

:ةيلاتلا تاوطخلا لمكأ

1. ىل القرين المركمة من المركمة المركمة (GUI) قيموسرل المركمة المركمة المركمة المركمة المركمة المركمة المركمة م Servers / Groups > RADIUS > Servers + Add مراخ تامول عم لخدأو RADIUS > Servers / Groups - Add مراخ تامول عم لخ قروص ل

| Q Search Menu Items | Authentication Authorization and Accounting |               |                  |  |  |  |  |  |
|---------------------|---------------------------------------------|---------------|------------------|--|--|--|--|--|
| 📷 Dashboard         | + AAA Wizard                                |               |                  |  |  |  |  |  |
| Monitoring >        | AAA Method List                             | Servers / Gro | ups AAA Advanced |  |  |  |  |  |
| Configuration >     | + Add 🗱 Del                                 |               |                  |  |  |  |  |  |
| () Administration > | RADIUS                                      |               |                  |  |  |  |  |  |
| 💥 Troubleshooting   | TACACS*                                     | Servers       | Server Groups    |  |  |  |  |  |
|                     | LDAR                                        | Name          | < Address        |  |  |  |  |  |

| Create AAA Radius Serve  | er           |                        | ×               |
|--------------------------|--------------|------------------------|-----------------|
| Name*                    | Cisco-ISE    | Support for CoA        | ENABLED (i)     |
| Server Address*          | 10.10.1.24   | CoA Server Key Type    | Clear Text 🔻    |
| PAC Key                  | 0            | CoA Server Key (i)     |                 |
| Кеу Туре                 | Clear Text 🔻 | Confirm CoA Server Key |                 |
| Key* (i)                 |              | Automate Tester        | 0               |
| Confirm Key*             |              |                        |                 |
| Auth Port                | 1812         |                        |                 |
| Acct Port                | 1813         |                        |                 |
| Server Timeout (seconds) | 1-1000       |                        |                 |
| Retry Count              | 0-100        |                        |                 |
| (D Cancel                |              |                        |                 |
| J Cancel                 |              |                        | Apply to Device |

2. كلإ لقتنا ، Configuration > Security > AAA > Servers / كلإ لقتنا ، Configuration > Security > AAA > Servers / Sroups > RADIUS > Server Groups + Add وه امك Add + < Groups - RADIUS = Server Groups - + Add

### Create AAA Radius Server Group

| Name*                    | ISE-SERVER       |
|--------------------------|------------------|
| Group Type               | RADIUS           |
| MAC-Delimiter            | none 🔻           |
| MAC-Filtering            | none 🔻           |
| Dead-Time (mins)         | 5                |
| Load Balance             | DISABLED         |
| Source Interface VLAN ID | none 🔻           |
| Available Servers        | Assigned Servers |
| server-2019              | Cisco-ISE        |
| Cancel                   | Apply to Device  |

3. كلإ لقتنا ،ةقداصملا قرط ةمئاق ءاشنإل Configuration > Security > AAA > AAA Method List > Authentication > + Add وه امك حضوم وه امك Add + - :روصلا

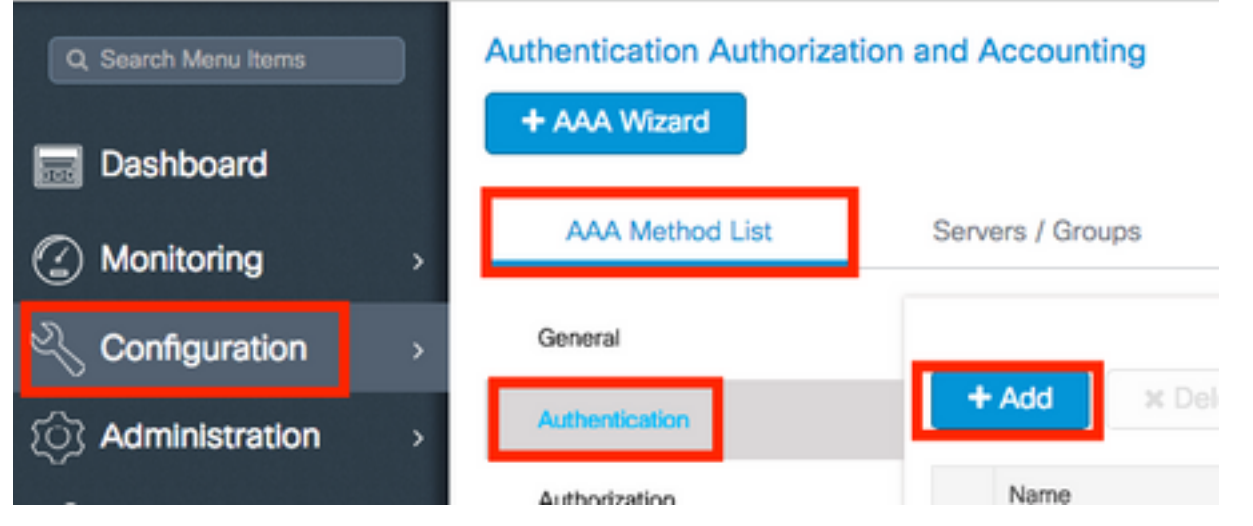

×

#### Quick Setup: AAA Authentication

| Method List Name*                                                               | ISE-SERVER             |                 |
|---------------------------------------------------------------------------------|------------------------|-----------------|
| Type*                                                                           | dot1x 🔹 🕻              |                 |
| Group Type                                                                      | group 🔹 🤅              |                 |
| Fallback to local                                                               | 0                      |                 |
| Available Server Groups                                                         | Assigned Server Groups |                 |
| radius<br>Idap<br>tacacs+<br>radgrp_SykesLab<br>server2019<br>tacacgrp_SykesLab | ▲ ISE-SERVER           |                 |
| Cancel                                                                          |                        | Apply to Device |

#### VLAN تاكبش نيوكت .2 ةوطخلا

حضوم وه امك .Catalyst 9800 WLC ىلع VLAN تاكبش نيوكت ةيفيك ءارجإلاا اذه حرشي Tunnel فرعم ةمس نمض ددحملا VLAN ةكبش فرعم نوكي نأ بجي ،دنتسملا اذه يف اقبسم Private-Group اليف مكحتلا رصنع يف اضيأ ادوجوم RADIUS مداخب ةصاخلا قيكلساللا

ىلع (VLAN =102) مدختسملا ديدحت متي ،لااثملا يف Jonathga-102 عم Tunnel-Private-Group ID of 102 (VLAN =102) مراخ مراخ RADIUS.

| Q Search Menu Items |   | VLAN    |          |            |    |       |
|---------------------|---|---------|----------|------------|----|-------|
| Dashboard           |   | SVI     | VLAN     | VLAN Group |    |       |
|                     | > | + Add   | × Delete |            |    |       |
| Configuration       | > | VLAN ID | )        |            | ×. | Name  |
|                     |   | 1       |          |            |    | defau |
|                     | , | 100     |          |            |    | VLAN  |
| 💥 Troubleshooting   |   | 210     |          |            |    | VLAN  |
|                     |   | 2602    |          |            |    | VLAN  |

ا :ةروصلا يف حضوم وه امك Configuration > Layer2 > VLAN > VLAN > + Add كا يل لق تانا.

### :ةروصلا يف حضوم وه امك ةبولطملا تامولعملا لاخداب مق .2

Create VLA

| Create a single VLAN    |           |           |             |             |               |   |      |                |
|-------------------------|-----------|-----------|-------------|-------------|---------------|---|------|----------------|
| VLAN ID*                |           | 102       |             |             |               |   |      |                |
| Name                    |           |           |             | <b>(i</b> ) |               |   |      |                |
| State                   |           | ACTIVATED |             |             |               |   |      |                |
| IGMP Snooping           |           | DISABLED  |             |             |               |   |      |                |
| ARP Broadcast           |           | DISABLED  |             |             |               |   |      |                |
| Port Members            |           |           |             |             | Q Search      |   |      |                |
|                         | Available | (2)       |             | Associated  | (0)           |   |      |                |
|                         | Gi1       |           | •           |             |               | - |      |                |
|                         | Gi2       |           | <b>&gt;</b> |             |               |   |      |                |
|                         |           |           |             |             |               |   |      |                |
|                         |           |           |             | No Assoc    | iated Members |   |      |                |
|                         |           |           |             |             |               | * |      |                |
| Create a range of VLANs |           |           |             |             |               |   |      |                |
| VLAN Range*             |           | -         | (Ex:5-7     | 7)          |               |   |      |                |
| Cancel                  |           |           |             |             |               |   | 🗎 Ap | oply to Device |

ثيح ،VLANXXXX مسا ىلع ايئاقلت لصحت VLAN ةكبش نإف ،امسا ددحت مل اذإ :**قظحالم** XXXX ةكبش فرعم وه XXXX قكبش فرعم وه VLAN.

رارمتسالا كنكمي ،كلذب مايقلا درجمب ،ةبولطملا VLAN تاكبش عيمجل 2 و 1 تاوطخلا ررك قوطخلا يف

3. ديق ذفنم ةانق كيدل تناك اذإ .تانايبلا تاهجاو يف VLAN تاكبشب حامسلا نم ققحت . هنأ تيأر اذإ .نيوك تنك اذإ .نيوكتلا نم تيهتنا Interface > Logical > PortChannel name > General. كل لقتناف ،مادختسالا Allowed VLAN = All يرت تنك اذإ .نيوكتلا نم تيهتنا VLAN = All ةئيه يلع هنيوكت مت مل اذإ. المال المالية عنه المالية المالية المالية المالية المالية المالية المالية VLANs IDs، قن المالية المالية المالية المالية المالية المالية المالية المالية مل اذإ. المالية المالية المالية المالية المالية المالية المالية المالية من الإ. المالية المالية المالية المالية المالية المالية المالية المالية المالية من الإ. المالية المالية المالية المالية المالية المالية المالية المالية المالية المالية المالية من المالية المالية المالية المالية المالية المالية المالية المالية المالية المالية المالية المالية المالية المالية مالية المالية المالية

تاكبش تافرعم مدختست تنك اذإ ةمجاولا دادعإب طبترملا نيوكتلا روصلا هذه رهظت VLAN تاكبش تافرعم مدختست تنك اذإ قمجاول

×

| General       | Advanced  |                                           |
|---------------|-----------|-------------------------------------------|
| Interface     |           | GigabitEthernet3                          |
| Description   |           | (1-200 Characters)                        |
| Admin Status  |           | UP                                        |
| Port Fast     |           | disable 🔹                                 |
| Enable Layer  | 3 Address | DISABLED                                  |
| Switchport Mo | ode       | trunk 🔹                                   |
| Allowed Vlan  |           | <ul> <li>All</li> <li>Vlan IDs</li> </ul> |
| Native Vlan   |           | •                                         |

.

| General Advanced       |                                      |
|------------------------|--------------------------------------|
| Interface              | GigabitEthernet1                     |
| Description            | (1-200 Characters)                   |
| Speed                  | 1000 🔻                               |
| Admin Status           | UP 💽                                 |
| Enable Layer 3 Address | DISABLED                             |
| Switchport Mode        | trunk 🔻                              |
| Allowed Vlan           | O All O Vlan IDs                     |
| Vlan IDs               | <b>551,102,105</b> (e.g. 1,2,4,6-10) |
| Native Vlan            | 551 🔹                                |

#### WLAN (SSID) تاكبش نيوكت .3 ةوطخلا

ةيلحملا ةكبشلا يف مكحتلا رصنع يف WLAN تاكبش نيوكت ةيفيك ءارجإلا اذه حرشي (WLC).

ةيلاتلا تاوطخلا لمكأ:

1. in order to نيوكتب مق مث WLAN. انيوكتب مق مث Configuration > Wireless > WLANs > + Add كا تقرلخ 1. in order to ةروصلا يف حضوم وه امك ،ةجاحلا بسح ةكبشلا.

| Q Search Menu Items | WIRELESS NETWORKS |     |
|---------------------|-------------------|-----|
| Dashboard           | + Add X Delete    |     |
| Monitoring >        | Name              | < 1 |
|                     | wob-anch          | 5   |

:ةروصلا يف حضوم وه امك WLAN ةكبش تامولعم لخدأ .2

| Profile Name* | Dinamyc-VLAN | Radio Policy   | All     |  |
|---------------|--------------|----------------|---------|--|
| SSID*         | Dinamyc-VLAN | Broadcast SSID | ENABLED |  |
| WLAN ID*      | 6            |                |         |  |
| Status        | ENABLED      |                |         |  |

| Cancel | Apply to Device |
|--------|-----------------|
|        |                 |

3. العام العن الله الما التي ما الله الما التي عم الله الما المق Security على الم العام العام العام العام العام : روصل الما عن المالي المالي المالي المالي المالي المالي المالي المالي المالي المالي المالي المالي الم

| Add WLAN                   |              |                                 | × |
|----------------------------|--------------|---------------------------------|---|
| General                    | Security     | Advanced                        | ĥ |
| Layer2                     | Layer3       | ААА                             |   |
| Layer 2 Security Mode      | WPA + WPA2 + | Fast Transition Adaptive Enab • |   |
| MAC Fibering               |              | Over the DS                     |   |
| Protected Management Frame |              | Reassociation Timeout 20        |   |
| PMF                        | Disabled •   |                                 | 1 |
| WPA Parameters             |              |                                 |   |
| WPA Policy                 |              |                                 | ¥ |
| "D Cancel                  |              | Save & Apply to Device          |   |

| Add WLAN        |                                                                                                    | ×  |
|-----------------|----------------------------------------------------------------------------------------------------|----|
| PMF             | Disabled <b>v</b>                                                                                                    |    |
| WPA Parameters  |                                                                                                    |    |
|                 |                                                                                                    |    |
| WPA Policy      |                                                                                                    |    |
| WPA2 Policy     | $\checkmark$                                                                                                    | L  |
| WPA2 Encryption | AES(CCMP128)<br>CCMP256<br>GCMP128<br>GCMP256<br>GCMP256<br>G |    |
| Auth Key Mgmt   | 802.1x v                                                                                                    | ۲. |
|                 |                                                                                                    |    |
| ບ Cancel        | Save & Apply to Device                                                                                                    |    |

نم 3 ةوطخلا يف هؤاشنإ مت يذلا ةقداصملا بولسأ ددح Security > AAA نم 3 مان بولسأ ددح Details of the Authentication Server نم Details of the Authentication Server تةروصلا يف حضوم وه امك مسقلا

| A | dd WLAN  | 1             |            |   |   |  | × |
|---|----------|---------------|------------|---|---|--|---|
|   | General  | Security      | Advanced   |   |   |  |   |
|   | Layer2   | Layer3        | ААА        |   |   |  |   |
|   | Authenti | cation List   | ISE-SERVER | • | i |  |   |
|   | Local EA | P Authenticat | ion 🛛      |   |   |  |   |

Cancel

Apply to Device

#### جەنلا فيرعت فلم نيوكت .4 ةوطخلا

ةكبشلا يف مكحتلا رصنع يف جەنلا فيرعت فلم نيوكت ةيفيك ءارجإلا اذه حرشي (WLC). ةيكلساللا ةيلحملا

1. مق وأ default-policy-profile لكشت نأ امإو Configuration > Tags & Profiles > Policy Profile ىلإ لقتنا روصلا يف حضوم وه امك ديدج دحاو ءاشنإب.

| Q Search Menu Items         | Policy Profile                    |                                       |                             |         |
|-----------------------------|-----------------------------------|---------------------------------------|-----------------------------|---------|
| Dashboard                   | + Add X Delet                     |                                       |                             |         |
| Monitoring >                | Policy Profile Name               | ~ D                                   | escription                  |         |
| Configuration >             | default-policy-profile            | d                                     | efault policy profile       |         |
| ) Administration            | ∈ ⊲ 1 ⊳ ⊳                         | 10 🔻 items per page                   |                             |         |
| Edit Policy Profile         |                                   |                                       |                             |         |
| General Access              | s Policies QOS a                  | and AVC Mobility                      | Advanced                    |         |
| A Confi                     | iguring in enabled state will res | sult in loss of connectivity for clie | ents associated with this p | rofile. |
|                             |                                   |                                       |                             |         |
| Name*                       | default-policy-profile            | WLAN Sw                               | itching Policy              |         |
| Description                 | default policy profile            | Central Sw                            | itching                     | 1       |
| Status                      |                                   | Central Aut                           | thentication                | 1       |
| Passive Client              | DISABLED                          | Central DH                            | CP 🗸                        | l.      |
| Encrypted Traffic Analytics | DISABLED                          | Central Ass                           | sociation Enable            | I       |
| CTS Policy                  |                                   | Flex NAT/P                            | PAT                         | J       |
| Inline Tagging              |                                   |                                       |                             |         |
| SGACL Enforcement           |                                   |                                       |                             |         |
| Default SGT                 | 2-65519                           |                                       |                             |         |

عقوم نم .2 Access Policies المعلا في تابيوبتال المالع Access Policies عقوم نم .2 يف حضوم وه امك يضارتفا لكشب هذه WLAN ةكبشب مهلاصتإ دنع اهل نييكلساللاا ةروصلا:

| Edit Policy Profile          |                      |          |             |                  |   |
|------------------------------|----------------------|----------|-------------|------------------|---|
| General Access Policies      | QOS and AVC          | Mobility | Ad          | lvanced          |   |
| WLAN Local Profiling         | -                    |          | WLAN ACL    |                  |   |
| HTTP TLV Caching             |                      |          | IPv4 ACL    | Search or Select | • |
| RADIUS Profiling             |                      |          | IPv6 ACL    | Search or Select | • |
| DHCP TLV Caching             |                      |          | URL Filters |                  |   |
| Local Subscriber Policy Name | Search or Select +   |          | Pre Auth    | Search or Select | • |
| VLAN                         |                      |          | Post Auth   | Search or Select |   |
| VLAN/VLAN Group              | VLAN2602             |          | POSt Auti   | Search of Select | • |
| Multicast VLAN               | Enter Multicast VLAN |          |             |                  |   |

مداخ ةمهم ل ثمتت ،مدقملا ل اثملا يف :**ةظحالم** مت يتلا VLAN ةكبش نإف يل اتل ابو ،ةقداصمل ا حاجن دنع ةنيعم VLAN قكبشل ،دوسأ بقث تاذ VLAN قكبش نوكت نأ نكمي ةسايسلا فيرعت فلم ىلع اهنيوكت هذه WLAN قكبش ربع رمي يذلا مدختسملا نيعيو طيطختلا اذه RADIUS مداخ زواجتيو RADIUS مداخ يف tunnel-group-private-id مدختسمل القح نمض قددحمل VLAN قكبشل

3. زواجتل ريشأت عبرم ددح Allow AAA Override نيكمت ،بيوبتلا ةمالع Advance عقوم نم ةكبش ىلع ليمعلا عضول ةبولطملا تامسلا RADIUS مداخ عجري امدنع WLC نيوكت تقروصلا يف حضوم وه امك ةبسانملا VLAN

| General          | Access Policies  | OOS and AVC          | Mobility | Advanced                  |                       |
|------------------|------------------|----------------------|----------|---------------------------|-----------------------|
| General          | 100003100000     | deo alla rite        | mobility | - Allanood                |                       |
| WLAN Time        | out              |                      |          | Fabric Profile            | Search or Select      |
| Session Time     | out (sec)        | 1800                 |          | Umbrella<br>Parameter Map | Not Configured        |
| Idle Timeout (   | (sec)            | 300                  |          | mDNS Service<br>Policy    | default-mdns-servic 🔻 |
| Idle Threshold   | d (bytes)        | 0                    | 1        |                           | Cle                   |
|                  |                  |                      |          | WLAN Flex Policy          |                       |
| Client Exclusion | on Timeout (sec) | 60                   |          | VLAN Central Switchin     | ng 🔲                  |
| DHCP             |                  |                      |          | Split MAC ACL             | Search or Select      |
| IPv4 DHCP R      | equired          |                      |          |                           |                       |
|                  | ID Addenes       |                      | -        | Air Time Fairness Po      | blicies               |
| DHCP Server      | IF Address       |                      |          | 2.4 GHz Policy            | Search or Select      |
| ow more >>>      |                  |                      |          |                           |                       |
| AAA Policy       |                  |                      |          | 5 GHz Policy              | Search or Select      |
| , e e t t eneg   |                  |                      |          |                           |                       |
| Allow AAA Os     | verride          |                      |          |                           |                       |
| NAC State        |                  |                      |          |                           |                       |
| Policy Name      |                  | default-aaa-policy 🗙 | •        |                           |                       |
|                  |                  |                      | _        |                           |                       |

#### جەنلا ةمالع نيوكت .5 ةوطخلا

ةيلحملا ةكبشلاا يف مكحتلا رصنع يف جەنلا ةمالع نيوكت ةيفيك ءارجإلاا اذه حرشي (WLC). قيكلساللا

:ةيلاتلا تاوطخلا لمكأ

1. حضوم وه امك رمألا مزل اذإ ديدج ةفاضإو Configuration > Tags & Profiles > Tags > Policy ىلإ لقتنا : قروصلا يف

| Q Search Menu Items | Manage Tags                    |                    |
|---------------------|--------------------------------|--------------------|
| Dashboard           | Policy Site RF AP              |                    |
| Monitoring >        | + Add X Delete                 |                    |
| کې Configuration کې | Policy Tag Name                | < Description      |
| Administration      | central-anchor                 |                    |
| S. Hannahara        | default-policy-tag             | default policy-tag |
| 💥 Troubleshooting   | ≪ ≪ 1 ► ►  10 ▼ Items per page |                    |

:ةروصلا يف حضوم وه امك ،Add+ ديدحتو جهنلا ةمالع يلإ مسا ةفاضإ. 2

| Add Policy Tag                           |                     |   |                | ×                   |
|------------------------------------------|---------------------|---|----------------|---------------------|
| Name*                                    | Dynamic-VLAN        |   |                |                     |
| Description                              | Enter Description   |   |                |                     |
| ✓ WLAN-POLIC <sup>™</sup><br>+ Add × Del | Y Maps: 0           |   |                |                     |
| WLAN Profile                             |                     | T | Policy Profile | T                   |
| <b>■ ● ●</b>                             | 10 🔻 items per page | Э |                | No items to display |

ةسايسلا فيرعت فلمب (WLAN) ةيكلساللاا ةيلحملا ةكبشلا فيرعت فلم طبر .3 روصلا يف حضوم وه امك بوغرملا:

| Add Policy Tag   |                     |    |                        |                         | × |
|------------------|---------------------|----|------------------------|-------------------------|---|
| Name*            | Dynamic-VLAN        |    |                        |                         |   |
| Description      | Enter Description   |    |                        |                         |   |
| VILAN-POLICY     | Y Maps: 0           |    |                        |                         |   |
| + Add X Dele     | ete                 |    |                        |                         |   |
| WLAN Profile     |                     | T  | Policy Profile         | ٦                       | ٢ |
| ⊌ ∢ 0 ⊳ ⊭        | 10 🔻 items per page |    |                        | No items to display     |   |
| Map WLAN and Pol | icy                 |    |                        |                         |   |
| WLAN Profile*    | Dinamyc-VLAN 🗸      | F  | Policy Profile*        | default-policy-profil 🔻 |   |
|                  | ×                   |    | ×                      |                         |   |
| Add Policy Tag   |                     |    |                        |                         | × |
| Name*            | Dynamic-VLAN        |    |                        |                         |   |
| Description      | Enter Description   |    |                        |                         |   |
| VIAN-POLICY      | / Maps: 1           |    |                        |                         |   |
| + Add × Delete   |                     |    |                        |                         |   |
| WI AN Profile    |                     | ~  | Policy Profile         |                         |   |
| Dinamyc-VLAN     |                     | ×. | default-policy-profile | Χ.                      |   |
|                  | 10 v items per page |    |                        | 1 - 1 of 1 items        |   |
| RLAN-POLICY      | Maps: 0             |    |                        |                         |   |
| Cancel           |                     |    |                        | Apply to Device         |   |

### لوصولا ةطقنل جەنلا ةمالع نييعت .6 ةوطخلا

ةيلحملا ةكبشلا يف مكحتلا رصنع يف جەنلا ةمالع نيوكت ةيفيك ءارچإلا اذه حرشي (WLC).

1. جەنلا ةمالع نييعتو Configuration > Wireless > Access Points > AP Name > General Tags ىل القتنا دوصلا يف حضوم وہ امك Update & Apply to Device ديدحت مث قلصلا تاذ

|                        |            |                    |           |                  |              |          |                                | ^            |
|------------------------|------------|--------------------|-----------|------------------|--------------|----------|--------------------------------|--------------|
| General                | Interfaces | High Availability  | Inventory | ICap             | Advance      | ed       |                                | ^            |
| General                |            |                    | Ve        | ersion           |              |          |                                |              |
| AP Name*               |            | AP2802I-B-K9       | Pr        | imary Software   | e Version    | 16       | .12.4.31                       | - 1          |
| Location*              |            | default location   | Pr        | edownloaded \$   | Status       | N/       | A                              | - 1          |
| Base Radio N           | /AC        | 10b3.d677.a8c0     | Pr        | edownloaded \    | Version      | N/.      | A                              | - 1          |
| Ethernet MAC           | c          | 084f.a9a2.8ed4     | Ne        | ext Retry Time   |              | N/J      | A                              | - 1          |
| Admin Status           | \$         |                    | Bo        | oot Version      |              | 1.1      | 1.2.4                          | - 1          |
| AP Mode                |            | Local 🗸            | IO        | S Version        |              | 16       | .12.4.31                       | - 1          |
| Operation Sta          | atus       | Registered         | Mi        | ni IOS Version   |              | 0.0      | 0.0.0                          |              |
| Fabric Status          |            | Disabled           | IP        | Config           |              |          |                                |              |
| LED State              |            | ENABLED            | C/        | APWAP Preferr    | red Mode     | IPv4     |                                | - 1          |
| LED Brightne:<br>Level | SS         | 8 🔻                |           | ICP IPv4 Addr    | ess          | 10.10.10 | 02.101                         | - 1          |
| CleanAir <u>NSI</u>    | <u>Key</u> |                    | St        | atic IP (IPv4/IP | v6) <b>(</b> |          |                                |              |
| Tags                   |            |                    | Ті        | me Statistics    |              |          |                                |              |
| Policy                 |            | Dynamic-VLAN 🗸     | Up        | Time             |              |          | 0 days 0 hrs 4<br>mins 52 secs |              |
| Site                   |            | default-site-tag 🔻 | Co        | ontroller Assoc  | iation Laten | ю        | 1 min 36 secs                  | -            |
| Cancel                 |            |                    |           |                  |              |          | 🗍 Update & Appl                | ly to Device |
|                        |            |                    |           |                  |              |          |                                |              |

طقست اەنإف ،ام لوصو ةطقن ىلع ةسايسلا ةمالع رييغت دنع ەنأ ملعا :**ريذحت** .ىرخأ ةرم دحتتو (WLC) ةيكلساللاا ةيلحملا ةكبشلا يف مكحتلا ةدحوب اەطابترا

# ةحصلا نم ققحتلا

حيحص لكشب نيوكتلا لمع ديكأتل مسقلا اذه مدختسا.

مدختسم مساب كتبلاطم درجمب ،يلصألا بلاطملاو Windows 10 ب لاصتالا رابتخاب مق SE. دلع المولعم لخداً ،رورم ةملكو ISE.

مداخ يف ددحم وه امك VLAN102 لا ىلإ تنيع Jonathga-102 نأ ظحال ،قباسلا لاثملا يف RADIUS. ةكبشل هصيصختو ةقداصملا يقلتل اذه مدختسملا مسا لاثملا اذه مدختسي VLAN مداخ ةطساوب RADIUS: اقفو ةبسانملا VLAN ةكبشل ليمعلا نييعت نم ققحتلا كمزلي ،ةقداصملا لامتكا درجمب تامسل RADIUS تامسل

1. ىل ا قەجاو ن Monitoring > Wireless > Clients ىل ا قەتنا ،مكحتل ا قدحول (GUI) قيموسرل ا مدختسمل قەجاو ن Nonitoring > Wireless > Select the client MAC address > General > Security Information وە امك VLAN قكبش لقح ن ع ثحبتو : قروصل يف حضوم

| Monitoring >> Wireless >> Clients                                                                                                    | Client                                                       |                                       |  |
|----------------------------------------------------------------------------------------------------|--------------------------------------------------------------|---------------------------------------|--|
|                                                                                                    | 360 View General QOS Statist                                 | ics ATF Statistics                    |  |
| Clients Sleeping Clients Excluded Clients                                                                                                    | Client Properties AP Properties                              | Security Information                  |  |
| × Delete Total Client(s) in the Network: 1 Number of Client(s) selected: 0                                                                                                    | IIF ID<br>Authorized<br>Common Session ID<br>Acct Session ID | 0x90000008<br>TRUE<br>33020A0A0000003 |  |
| O         Client MAC Address         V         IPv4 Address         V         IPv6 Address           b88a.6010.3c60         >>         10.10.102.121         fe80::d8a2:dc93:3758:5 | Auth Method Status List<br>Method                            | Dot1x                                 |  |
| I I ► I0 ▼ items per page                                                                                                    | SM State<br>SM Bend State<br>Protocol Map                    | IDLE<br>0x000001 (OUI)                |  |
|                                                                                                    | Local Policies Service Template Absolute Timer               | wlan_svc_default-<br>1800             |  |
|                                                                                                    | VLAN Resultant Policies                                      | 102                                   |  |
|                                                                                                    | VLAN Name<br>VLAN                                            | VLAN0102<br>102                       |  |

اقفو VLAN102 ةكبشل ليمعلاا اذه نييعت متي هنأ ةظحالم كنكمي ،راطإلاا اذه نم امسل RADIUS مداخ ىلع اهنيوكت مت يتلا يف حضوم وه امك تامولعملا سفن ضرعل show wireless client summary detail مادختسإ كنكمي قروصلا:

| Catalyst-C980<br>Number of Cli                         | 0-CL∯show wireless client summar<br>ents: 1                        | y detail                       |           |                       |                           |                      |     |             |              |      |
|--------------------------------------------------------|--------------------------------------------------------------------|--------------------------------|-----------|-----------------------|---------------------------|----------------------|-----|-------------|--------------|------|
| MAC Address<br>BSSID                                   | SSID<br>Auth Method                                                | AP Name<br>Created             | Connected | State<br>Protocol Cha | IP Addres:<br>annel Width | s<br>SGI NSS Rate    | CAP | Username    | Device-type  | VLAN |
| ++++++++++++++++++++++++++++++++++++++                 | 0 Dinamyc-VLAN<br>0 [802.1x]                                       | AIR-AP2802I-A                  | -K9<br>06 | Run<br>11n(2.4) 1     | 10.10.105<br>20/20        | .200<br>Y/Y 1/1 24.0 | E   | jonathga-10 | Intel-Device | 105  |
|                                                        |                                                                    |                                |           |                       |                           |                      |     |             |              |      |
| Catalyst-C980<br>Number of Cli                         | 0-CL∯show wireless client summa:<br>ents: 1                        | y detail                       |           |                       |                           |                      |     |             |              |      |
| Catalyst-C980<br>Number of Cli<br>MAC Address<br>BSSID | 0-CL#show wireless client summar<br>ents: 1<br>SSID<br>Auth Method | y detail<br>AP Name<br>Created | Connected | State<br>Protocol Cha | IP Addres:<br>annel Width | s<br>SGI NSS Rate    | CAP | Username    | Device-type  | VLAN |

2. تامسل حجانلا لقنلا نامضل عجانلا تامضل عجانلا عبت تامسل عربي 2. تامسل عربي 2. تامسل عربي 2. تامسل عربي 2. تامسل عربي 2. تامسل عربي 2. تامسل ماي تام 2. تامي 2. تامي 2. تامي المربي المربي 2. تامي 2. تامي 2. تامي 2. تامي 2. تامي 2. تامي ماي تامي 2. تامي ماي تامي 2. تامي 2. ت تامي 2. تامي 2. تامي 2. تامي 2. تامي 2. تامي 2. تامي 2. تامي 2. تامي 2. تامي 2. تامي 2. تامي 2. تامي 2. تام 2. تامي 2. تام 2. تام 2. تام 2. تام 2. تام 2. تام 2. تامي 2. تامي 2. تام 2. تام 2. تابي 2. تام 2. تام 2. تام 2. تام 2. تام 2.

#### جاجنب RADIUS تامس لقن عبتتلا تاجرخم نم ءزجلا اذه نمضي:

2021/03/21 22:22:45.236 {wncd\_x\_R0-0}{1}: [radius] [25253]: (info): RADIUS: Received from id 1812/60 10.10.1.24:0, Access-Accept, len 352 2021/03/21 22:22:45.236 {wncd\_x\_R0-0}{1}: [radius] [25253]: (info): RADIUS: authenticator e5 5e 58 fa da 0a c7 55 - 53 55 7d 43 97 5a 8b 17 2021/03/21 22:22:45.236 {wncd\_x\_R0-0}{1}: [radius] [25253]: (info): RADIUS: User-Name [1] 13 "jonathga-102" 2021/03/21 22:22:45.236 {wncd x R0-0}{1}: [radius] [25253]: (info): RADIUS: State 40 ... [24] 2021/03/21 22:22:45.236 {wncd\_x\_R0-0}{1}: [radius] [25253]: (info): RADIUS: Class [25] 54 ... 2021/03/21 22:22:45.236 {wncd\_x\_R0-0}{1}: [radius] [25253]: (info): 01: 2021/03/21 22:22:45.236 {wncd\_x\_R0-0}{1}: [radius] [25253]: (info): RADIUS: Tunnel-Type 6 VLAN [64] [13] 2021/03/21 22:22:45.236 {wncd\_x\_R0-0}{1}: [radius] [25253]: (info): 01: 2021/03/21 22:22:45.236 {wncd\_x\_R0-0}{1}: [radius] [25253]: (info): RADIUS: Tunnel-Medium-Type 6 ALL\_802 [65] [6] 2021/03/21 22:22:45.236 {wncd x R0-0}{1}: [radius] [25253]: (info): RADIUS: EAP-Message [79] б... 2021/03/21 22:22:45.236 {wncd\_x\_R0-0}{1}: [radius] [25253]: (info): RADIUS: Message-Authenticator[80] 18 ... 2021/03/21 22:22:45.236 {wncd\_x\_R0-0}{1}: [radius] [25253]: (info): 01: 2021/03/21 22:22:45.236 {wncd\_x\_R0-0}{1}: [radius] [25253]: (info): RADIUS: Tunnel-Private-6 "102" Group-Id[81] 2021/03/21 22:22:45.236 {wncd\_x\_R0-0}{1}: [radius] [25253]: (info): RADIUS: EAP-Key-Name 67 \* [102] 2021/03/21 22:22:45.237 {wncd\_x\_R0-0}{1}: [radius] [25253]: (info): RADIUS: MS-MPPE-Send-Key [16] 52 \* 2021/03/21 22:22:45.237 {wncd x R0-0}{1}: [radius] [25253]: (info): RADIUS: MS-MPPE-Recv-Key 52 \* [17] 2021/03/21 22:22:45.238 {wncd\_x\_R0-0}{1}: [eap-auth] [25253]: (info): SUCCESS for EAP method name: PEAP on handle 0x0C000008 2021/03/21 22:22:46.700 {wncd\_x\_R0-0}{1}: [aaa-attr-inf] [25253]: (info): [ Applied attribute username 0 "jonathga-102" ] : 2021/03/21 22:22:46.700 {wncd\_x\_R0-0}{1}: [aaa-attr-inf] [25253]: (info): [ Applied attribute 0 43 41 43 53 3a 33 33 30 32 30 41 30 41 30 30 30 30 30 30 33 35 35 36 class 45 32 32 31 36 42 3a 49 53 45 2d 32 2f 33 39 33 33 36 36 38 37 32 2f 31 31 32 36 34 30 ] 2021/03/21 22:22:46.700 {wncd\_x\_R0-0}{1}: [aaa-attr-inf] [25253]: (info): [ Applied attribute tunnel-type 1 13 [vlan] ] : 2021/03/21 22:22:46.700 {wncd\_x\_R0-0}{1}: [aaa-attr-inf] [25253]: (info): [ Applied attribute : tunnel-medium-type 1 6 [ALL\_802] ] 2021/03/21 22:22:46.700 {wncd\_x\_R0-0}{1}: [aaa-attr-inf] [25253]: (info): [ Applied attribute :tunnel-private-group-id 1 "102" ] 2021/03/21 22:22:46.700 {wncd\_x\_R0-0}{1}: [aaa-attr-inf] [25253]: (info): [ Applied attribute timeout 0 1800 (0x708) ] 2021/03/21 22:22:46.700 {wncd\_x\_R0-0}{1}: [auth-mgr-feat\_wireless] [25253]: (info): [0000.0000.0000:unknown] AAA override is enabled under policy profile

## اهحالصإو ءاطخألا فاشكتسا

نيوكتلا اذهل اهحالصإو ءاطخألا فاشكتسال ةددحم تامولعم أَيلاح رفوتت ال.

# ةلص تاذ تامولعم

<u>يئاەنلا مدختسملا ليلد</u> •

ةمجرتاا مذه لوح

تمجرت Cisco تايان تايانق تال نم قعومجم مادختساب دنتسمل اذه Cisco تمجرت ملاعل العامي عيمج يف نيم دختسمل لمعد يوتحم ميدقت لقيرشبل و امك ققيقد نوكت نل قيل قمجرت لضفاً نأ قظعالم يجرُي .قصاخل امهتغلب Cisco ياخت .فرتحم مجرتم اممدقي يتل القيفارت عال قمجرت اعم ل احل اوه يل إ أم اد عوجرل اب يصوُتو تامجرت الاذة ققد نع اهتي لوئسم Systems الما يا إ أم الا عنه يل الان الانتيام الال الانتيال الانت الما